# 999GPS.net 卫星定位平台操作说明

欢迎使用 999GPS.net 卫星定位平台,本系统为运行于网络服务器上的一套系统,客户无需下载任何软件,在任何可以上网的电脑上,打开浏览器,输入网址访问网页,输入用户名和密码即可在电脑上完成立即定位、历史轨迹回放、电子围栏、超速报警等设置,本系统适合个人、公司、租赁按揭、客货运输车队等使用,具有多级账户及权限管理,具有防盗防抢、车辆监控调度的功能。本系统还具有中文地址短信回复功能,适合个人用户使用。本系统使用 Baidu 和 Google 谷歌免费在线地图,网络自动更新,无须下载和安装。支持市面流行的所有浏览器如:微软 IE、谷歌 Chrome、火狐 Firefox、苹果 Safari、Opera、360 浏览器、搜狗浏览器以及其他基于谷歌或微软内核的浏览器均可使用。本系统专门开发了配套的 iOS iPhone 苹果手机和 Android 安卓手机的专用 App 程序,使用 App 可以很容易实现在手机上查询车辆回放轨迹和跟踪车辆,同时更配合微信专门开发了跨平台的微信定位方式,可使用目前所有操作系统智能手机(iOS iPhone 苹果 / Android 安卓 / Windows 微软 / BlackBerry 黑莓 / Symbian 诺基亚),只需关注 999GPS 公众账号,即可简单实现定位,请访问 http://d.999gps.net 获取更详细的使用说明。

本系统历史轨迹等数据保留 6-12 个月, 超期数据会被删除。

本产品可以用于老人小孩、野外人员、其它作业野外人员、私家车、公司车辆、租赁车辆、按揭抵押车辆、货运车辆、客运 车辆、出租车、公交车、长途客货车、公用车辆、政府公车、工程车、摩托车、电动车等车辆或者移动的设备等,实现监控、防盗、 调度等功能。

设备出厂后,通电上传当前位置后自动激活开通服务,平台登陆的用户名和密码均为设备 ID 号的最后七位数字(如设备背面 的 ID 或 S/N 号为 1451217388,则默认的平台登陆用户名为:1217388,密码也为 1217388),用户登陆后可自行修改密码,如 要修改登录名需要联系销售商或本公司,电脑登陆平台后,点击设备名,再点击弹出的"更多"及"设备"菜单可弹出设备信息窗 口,在设备信息窗口中可看到"到期时间"为平台服务期限。(由于经销商销售政策不同,有的设备是免首年服务费,有的设备销 售时免终身服务费(10年),请登陆后确认自己的服务期限)

平台网址: www.999gps.net

演示账号:123456 密码:123456

注: 访问 <u>http://d.999gps.net</u> 可下载详细的说明书,也可以点击登陆页面右下角的 "操作说明"下载阅读说明书,使用 手机扫描如下的二维码也可以直接转到上面的网址下载阅读此说明书,下载的版本仅适用于指定日期后出厂的定位器,旧版本的说 明书的电子文档请联系代理商或本公司客户服务部获得。

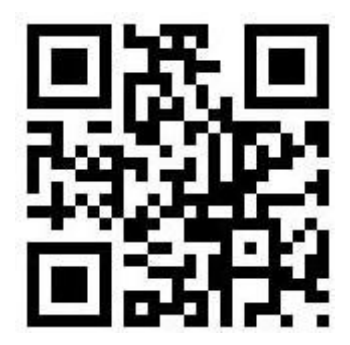

## 定位平台操作详细说明

该平台适用于我公司的系列定位器产品 CCTR-8XX, 访问网址即可登陆使用。设备出厂后,通电上传当前位置后自动激活开 通服务,平台登陆的用户名和密码均为设备 ID 号的最后七位数字(如设备背面的 ID 或 S/N 号为 1451217388,则默认的平台登 陆用户名为:1217388,密码也为 1217388),用户登陆后可自行修改密码,每台定位器有一个 ID 或 S/N 串号或 IMEI 号,在定 位器后面或者电池下面的条码纸上列明 ID 或 S/N 或 IMEI 号的既是,发送短信"ID\*123456"或"CHECK\*123456"或"CHECK#" (详细请参考各型号说明书)到定位器可以查询该定位器的 ID 号码。如果忘记密码或者用户名请查询出您的设备的 ID 号,然后联 系代理经销商,由后台管理人员重置用户名和密码。

用户可以在"我的账号"中修改登陆密码和用户信息,请完善自己的联系方式,此联系信息非常重要,这是平台变更信息及 服务异常通知的唯一方式,请如实填写,我们承诺不会将此信息透漏给第三方,也不会利用此联系信息进行推销活动,敬请放心! 在管理公司车辆(多于一台)时,可以组建一个车队,并使用车队管理员身份(申请车队管理员账号和密码请联系销售代理商)登 陆服务平台,即可看到整个车队车辆的信息并可以对整个车队进行操作管理。

## 一、登陆平台:

访问网址:<u>www.999gps.net</u>,选择中文版,登陆的界面会显示出来,输入用户名和密码,点击"Login"登陆就可以进入监控页面,App 定位、Wap 定位、微信定位等均使用与网页版登陆相同的用户名和密码,点击相应的链接即可直接进入相应页面,或者用手机扫描如下二维码也可以直接访问相应页面:

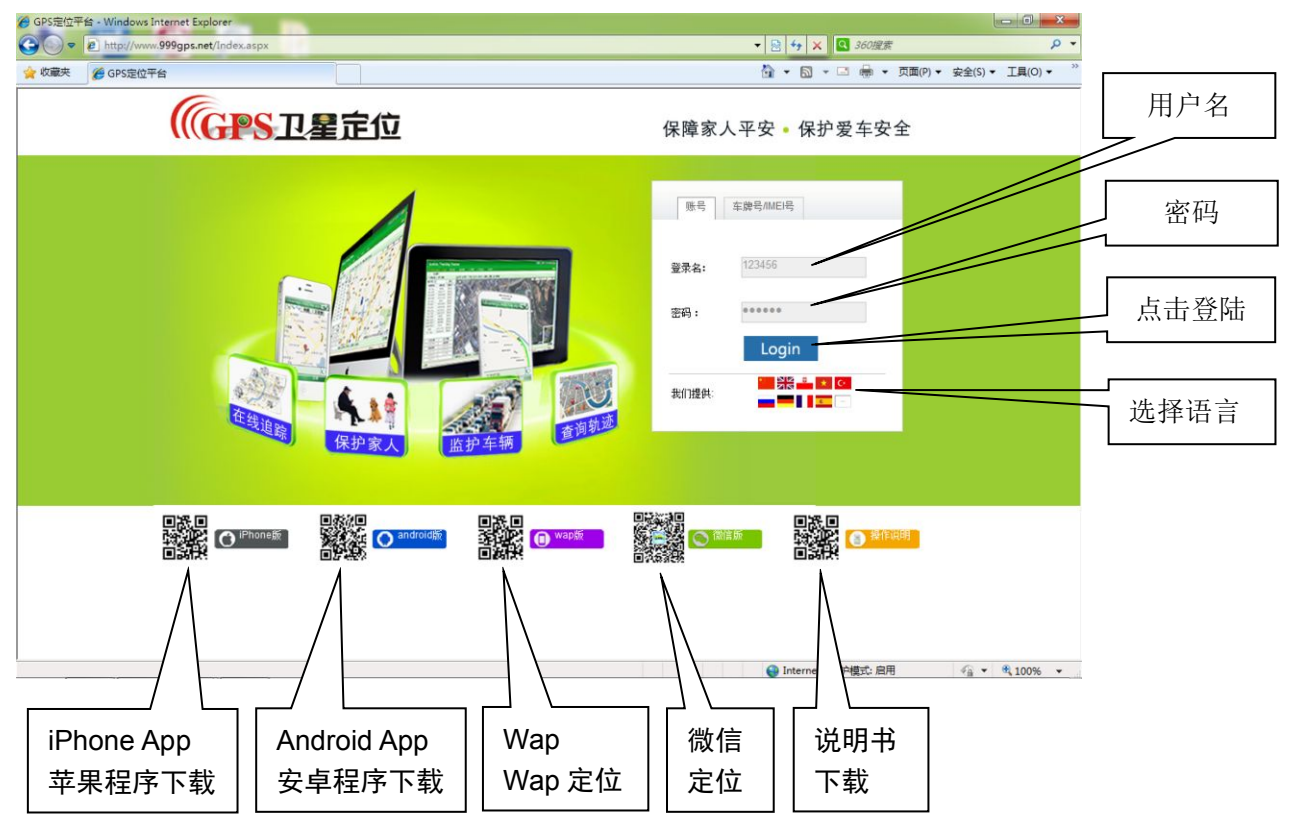

注意:以下描述中,"点击"是指用鼠标左键点一下菜单并放开,如果特别指明"点击并保持"时 是按住鼠标左键不放,直至特别提示"放开"时才松开鼠标左键,不特别说明时均指操作鼠标左键。

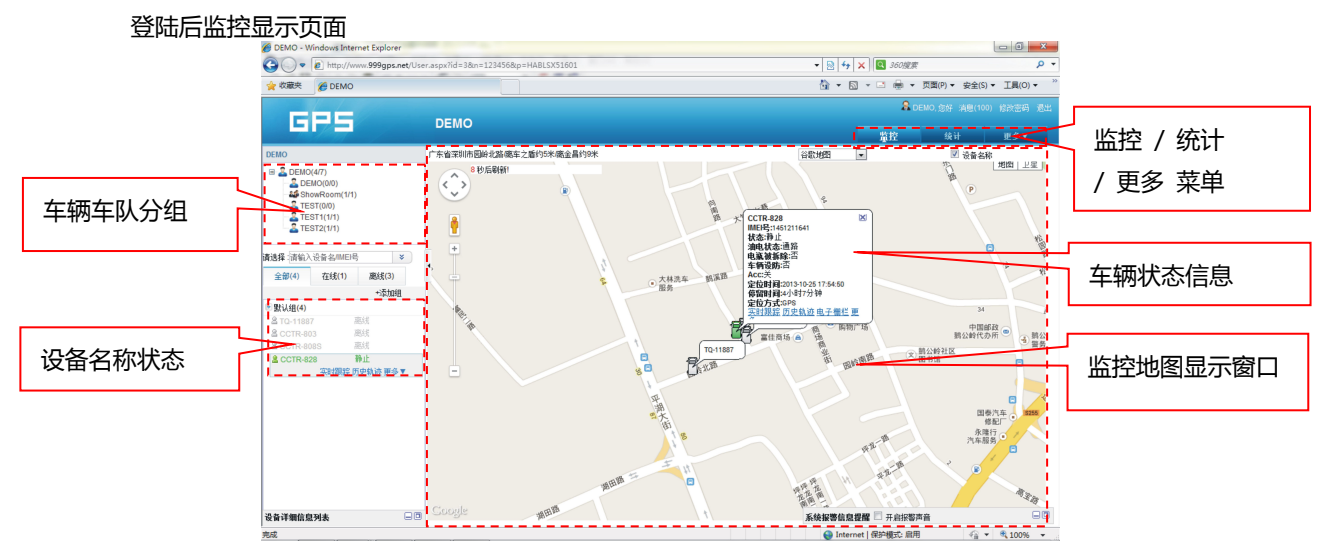

## 显示车辆最后位置:

用户名和密码验证正确登陆后,将会显现如下页面.

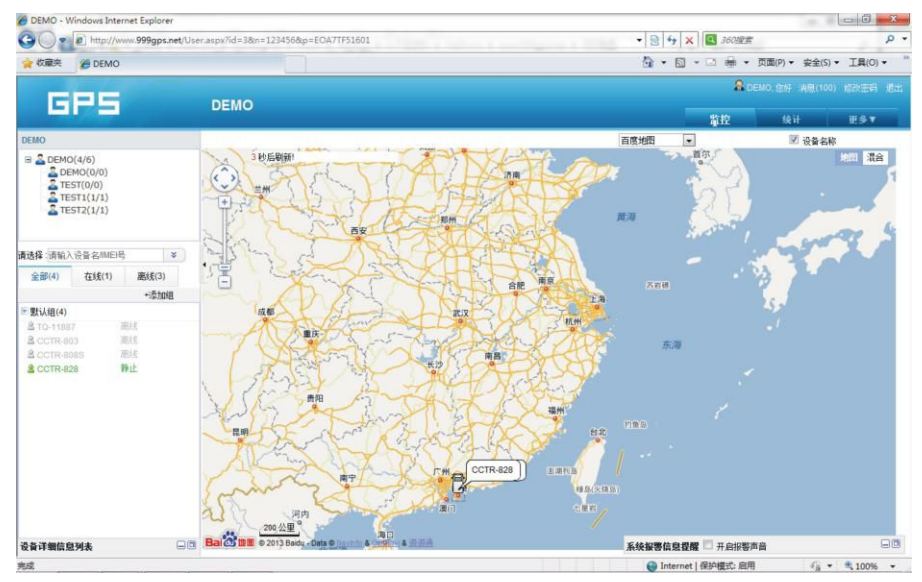

左上边的窗口显示的是车队或分组的名字,左下边的窗口会显示出本组下的车辆设备的名字及状态(在线或离线),

点击一下左下窗口中的想要查询的车辆的名字,该车的详细地址就会显示在地图上,地址的文字描述也会显示在地图最

上边的一行中,点击地图选项可以下选择百度、或者谷歌地图,也可以点击右边的卫星转换到卫星地图。

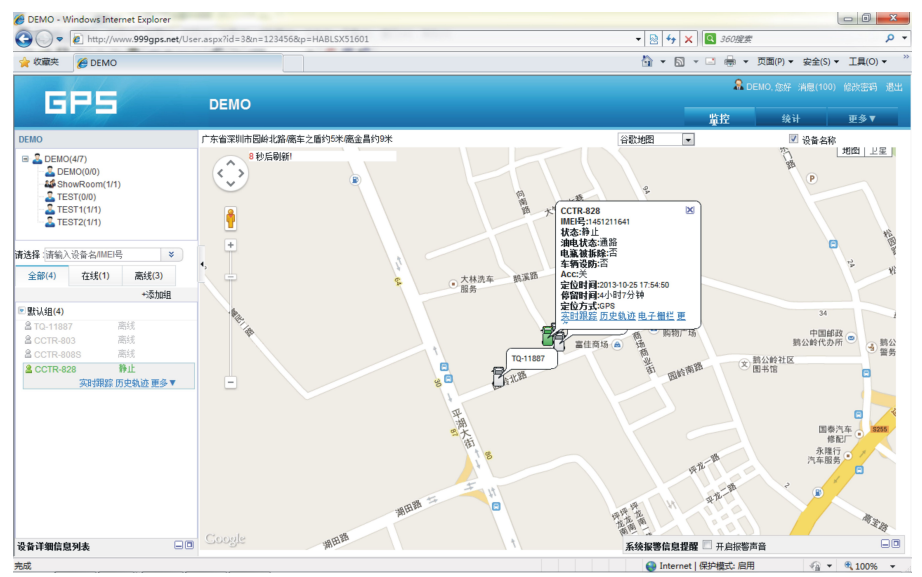

对于二级车队,点击一下左上角的二级车队分组的名字,此车队分组下的设备名称就会在左下角的窗口中显示出来, 点击车辆的名字,该车的最后位置就会显示在地图上,如下图二级分组 TEST1 下面有以一台车 T1,点击 TEST1,T1 就 会在左下角的窗口中显示出来,再点击 T1,T1 的位置就会显示在地图上。

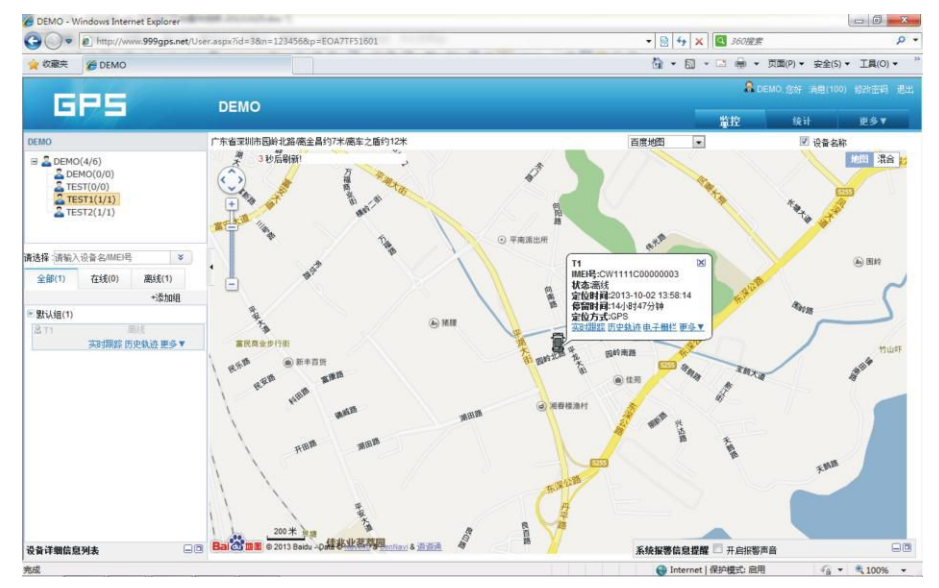

不同层级和级别或分组的车辆可以建立不同的分组和二级分组,以便于管理和监控,如需建立车队分组及子车队二 级分组请联系销售代理商。

#### ▶ 修改用户密码:

原始默认的用户名和密码默认为设备 ID 号的后七位,在使用前请自行修改密码。点击右上角的"更多"菜单,会弹出下拉菜单,点击下拉菜单中的"更改密码"即可弹出更改密码的选项,输入旧密码和新密码就可更改密码,如果忘记用户名或密码,可联系代理商重置用户名和密码。

| DEMO - Windows Inte | ternet Explorer |                   |                      |   |                     |             | And and a second second second second second second second second second second second second second second se |
|---------------------|-----------------|-------------------|----------------------|---|---------------------|-------------|----------------------------------------------------------------------------------------------------|
| • http://v          | www.999gps.net/ | User.aspx?id=38m= | 123456&p=EOA7TF51601 |   | ▼  4 × 360₩₩        |             | 4                                                                                                    |
| 收藏夹 🏉 DEMO          | þ               |                   |                      |   | 🖞 • 🖾 • 🖙 🖶 •       | 页面(P) * 安全( | 5) * 工具(0) *                                                                                                   |
|                     |                 |                   |                      |   | <b>R</b> 10         |             |                                                                                                    |
| GHS                 |                 | DEMO              |                      |   | 當控                  | 16 ił       | ₽ŝŦ                                                                                                    |
|                     | 我的账号            | 修改密码              | 服务商                  |   |                     |             | 原多设备                                                                                                    |
|                     |                 | 旧密码:              |                      |   |                     |             | 7天内过期8<br>60天内过期8                                                                                              |
|                     |                 | 新空码:              |                      |   |                     |             | 已过期设计                                                                                                    |
|                     |                 | 确认穷困。             |                      |   |                     |             |                                                                                                    |
|                     |                 | digit.            | 6度工得十千20个会站          |   |                     |             | 消息促而                                                                                                    |
|                     |                 |                   | C0211142C3 == 1.3-10 |   |                     |             | 我的账号                                                                                                    |
|                     |                 |                   | <b>推祥</b>            |   |                     |             |                                                                                                    |
|                     |                 |                   | 17                   |   |                     |             |                                                                                                    |
|                     |                 |                   | 17                   | ž | <b>续援责信息逻辑</b> 开启研制 | 10          | E                                                                                                    |

#### 修改用户信息:

点击右上角的"更多"菜单,会弹出下拉菜单,点击下拉菜单中的"我的账号"即可弹出修改用户账号信息的页面, 请输入您的联系电话及邮箱,另外请选择用户时区为"Beijing/HongKong"(不然显示是世界标准时不是北京时间)。

注意:联系电话和邮箱信息很重要,它是服务平台通知或者服务异常时联系您的唯一方式,我们承诺绝不会将您的

### 联系方式透漏给第三方,也不会向此联系方式推送广告,报警邮件通知暂未启用。

| DEMO - Windows I                                                                                                    | nternet Explorer               | No. au                                          |                           |                                                                                                    |
|----------------------------------------------------------------------------------------------------|--------------------------------|-------------------------------------------------|---------------------------|----------------------------------------------------------------------------------------------------|
| 🕒 🔾 🗢 🔊 http:                                                                                                    | //www.999gps.net/User.aspx?id  | =38kn=1234568kp=EOA7TF51601                     | - 🗟 4 🗙 🖬 36022           | - م                                                                                                    |
| 😭 牧蔵夹 🏉 DEN                                                                                                    | NO                             |                                                 | 🗿 + 🖾 - 📼 🖶 + 页面(P)       | <ul> <li>安全(S) ▼ 工具(O) ▼ <sup>30</sup></li> </ul>                                                                                                    |
|                                                                                                    |                                |                                                 | В семо, азм               | - 清息(100) 信改宝码 退出                                                                                                    |
| GPS                                                                                                    | DEN                            | 10                                              | <u>推控</u> 5               | ii ≣≶▼                                                                                                    |
|                                                                                                    | 我的账号 修改密制                      | 马 服务商                                           |                           | 更多设备                                                                                                    |
|                                                                                                    |                                |                                                 |                           | 7天円辺頭设备<br>60天内过期设备                                                                                                    |
|                                                                                                    | 客户名称:                          | DEMO                                            |                           | 已过期设备                                                                                                    |
|                                                                                                    | 登陆账号:                          | 123456                                          |                           | 点曲转让                                                                                                    |
|                                                                                                    | 点题:                            | 0                                               |                           | 清息提醒                                                                                                    |
|                                                                                                    | 联系人:                           | DEMO                                            |                           | 我的账号                                                                                                    |
|                                                                                                    | 电话:                            |                                                 |                           | 松弛带彩                                                                                                    |
|                                                                                                    | 联系曲网络:                         |                                                 |                           |                                                                                                    |
|                                                                                                    | 地址:                            |                                                 |                           |                                                                                                    |
|                                                                                                    | 时汉。                            | (UTC+08:00) Beiling, Chonoging, Hong Kong, Urur |                           |                                                                                                    |
|                                                                                                    | 提整附加通知方式。                      | <b>同</b> 前代注:通40                                |                           |                                                                                                    |
|                                                                                                    | and an exception of the second | PD 96/11 702 VH                                 |                           |                                                                                                    |
|                                                                                                    |                                |                                                 |                           |                                                                                                    |
|                                                                                                    |                                | 保存                                              |                           |                                                                                                    |
|                                                                                                    |                                |                                                 |                           |                                                                                                    |
|                                                                                                    |                                |                                                 |                           |                                                                                                    |
|                                                                                                    |                                |                                                 |                           |                                                                                                    |
|                                                                                                    |                                |                                                 |                           |                                                                                                    |
|                                                                                                    |                                |                                                 | <b>玄结招感信白 授經</b> 二 开血抑怒害音 |                                                                                                    |
| avascript:void(0);                                                                                                    |                                |                                                 | G Internet   保护模式: 启用     | √a • € 100% •                                                                                                    |
| and the second second se |                                |                                                 |                           | and the second second se |

## ▶ 更改车辆终端信息(设备名称/SIM 卡号码等)

点击左下角的设备名称,车辆的最后位置及最新信息就会弹出窗口显示出来,点击左下角窗口中设备名称下面的" 更多"然后点击"设备信息"菜单,或者右边的弹出车辆信息窗口中的"更多"然后点击"设备信息"菜单,修改设备 信息的窗口会弹出来,此窗口可查看设备号 ID 或 IMEI/服务服务到期时间/协议类型/设备出厂时间,可以修改设备的名 称/设备电话 (SIM 卡号)/车牌号/联系人及联系电话/车辆图标,还可以设置超速报警的时速,百公里油耗系数是用来大 致计算总油耗的平均油耗系数,需要根据您的车辆的实际大概情况填写,点击"保存"存储修改的参数。

注意:设备使用的 SIM 卡电话号码很重要,请正确填写,不然以后电话充值时找不到电话号码需要拆主机才能查电话号码,如果是数据卡拆主机也无法查到电话号码,这样会造成充值困难,联系电话也很重要,它是服务异常时联系您的唯一方式,我们承诺绝不会将您的联系方式透漏给第三方,也不会向此联系方式推送广告。

| C DEMO - Windows Internet Explorer                                                                                              |                                                                                                    |                                             |                                                         |                                                           |                                                |
|----------------------------------------------------------------------------------------------------|----------------------------------------------------------------------------------------------------|---------------------------------------------|---------------------------------------------------------|-----------------------------------------------------------|------------------------------------------------|
| Coor http://www.999gps.net/U                                                                                                    | ser.aspx?id=38m=1234                                                                                                    | 568p=EOA7TF51601                            |                                                         | - 🗟 🕂 🗙 🖪                                                 | 160提案 。                                        |
| 👷 校憲夫 🏀 DEMO                                                                                                    |                                                                                                    |                                             |                                                         | 👌 • 🖾 • 🖾                                                 | 📾 ▼ 页面(P) ▼ 安全(S) ▼ 工具(O) ▼                    |
| GRS                                                                                                    | DEMO                                                                                                    |                                             |                                                         |                                                           | ADEMO, 告好 满磨(100) 经改进码 把出                      |
|                                                                                                    |                                                                                                    |                                             |                                                         | <u>単</u>                                                  | 皇 统计 更多▼                                       |
| DEMO                                                                                                    | 1 设备信息                                                                                                    |                                             |                                                         | ≤ 百度地图 ■                                                  | ☑ 设备名称                                         |
| ■ ▲ DEMO(4/6)<br>▲ DEMO(0/0)<br>▲ TEST(0/0)<br>▲ TEST(1/1)<br>▲ TEST2(1/1)                                                      | 设备号(IMEI):<br>型号:<br>设备名称:<br>设备名称:                                                                                                    | 1451211641<br>TQ<br>CCTR-828<br>15919955722 | 9項期1詞(2024-09-25<br>出厂时前(2013-09-28<br>超速(公里每小时)(120.00 | 8<br>851211641                                            | Tana area                                      |
|                                                                                                    | - 年牌時:                                                                                                    | 1-828                                       | 駅糸电店                                                    | 58.95                                                     |                                                |
| 请选择:请输入设备名IMEI档 \$                                                                                                    | 40.70.A.                                                                                                    | E o d                                       |                                                         | 線浩                                                        | (a) (b) (c) (c) (c) (c) (c) (c) (c) (c) (c) (c |
| 全部(4) 在线(1) 离线(3)                                                                                                    | SE INCLUDE.                                                                                                    | • L oy og                                   |                                                         |                                                           | 2100 ~                                         |
| Style(4)     Corn-803 高校     Corn-803 高校     Corn-803 高校     Corn-804 高校     Corn-808 高校     Corn-828 静止     Thrmson methics 際に |                                                                                                    | 保存 取消                                       | u.                                                      | 2014月31分時<br>COPS<br><u>田中轨済 电子報ビ 夢ら▼</u><br>動前南語<br>④ 住用 | THE AND THE                                    |
| 中子者<br>特定分析<br>百姓時<br>下常期<br>現今の<br>第多様<br>夏子者<br>第二章                                                                           | 전<br>문<br>(아(2취) ~<br>연<br>(아(2취) (<br>영(2취) (<br>영(2취) (<br>영(2) (<br>위) (<br>영(2) (<br>위) (<br>영(2) (<br>இ) (<br>இ) (<br>இ) (<br>இ) (<br>இ) (<br>இ) (<br>இ) (<br>இ | Ann ann                                     |                                                         | Athatata and a                                            | 500<br>2015740                                 |
| lawar criotwoid (0):                                                                                                    |                                                                                                    |                                             |                                                         | O Internet   Eliúit                                       |                                                |

#### 车辆设备状态:

为了节省汽车电瓶电量和 SIM 卡的 GPRS 上网数据流量费,当车辆设备停止运动 2-3 分钟后设备会自动下线关闭 GPS 和 GPRS 进入休眠状态,此时平台会显示设备"离线",当车辆设备发动开始移动时,设备立即自动开启上线,此 时平台会很快更新车辆设备状态为"在线"。请注意离线的时间,如果长时间不在线或最后的时间和地点不是你最后的 停车地点,则说明设备工作不正常,请检查话费或设备安装是否良好。如果需要设备一直在线,请联系代理商可远程更 改设备工作方式为一直在线方式(对于电瓶不是很新,车辆驾驶时间短,或者气温很低的地方,不推荐这样做,一直在 线会容易引起电瓶亏电,容易造成早晨不能启动)。

#### 回放历史轨迹:

点击一下左下角的设备名称,车辆的最后位置及最新信息就会弹出窗口显示出来,点击一下左下角窗口中设备名称 下面的"历史轨迹"菜单,或者右边的弹出车辆信息窗口中的"历史轨迹"菜单,一个新的回放历史轨迹的页面会出现。

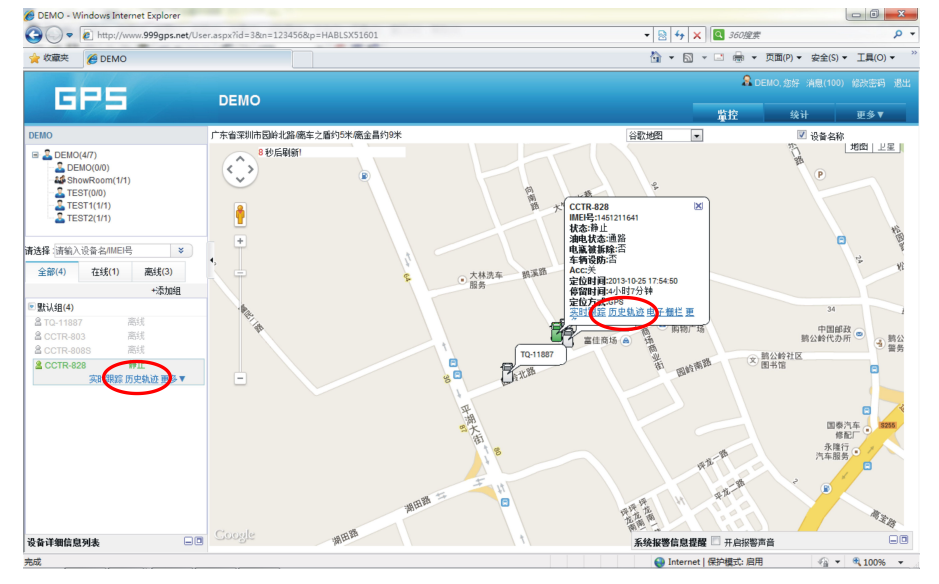

在新的回放历史轨迹的页面,点击"从"或"到",定义需要回放的轨迹的时间段,然后点击"播放"。注意:回 放的时间段不要太长,以1-3天为宜,间隔太长时会拖慢调用数据和回放的时间。

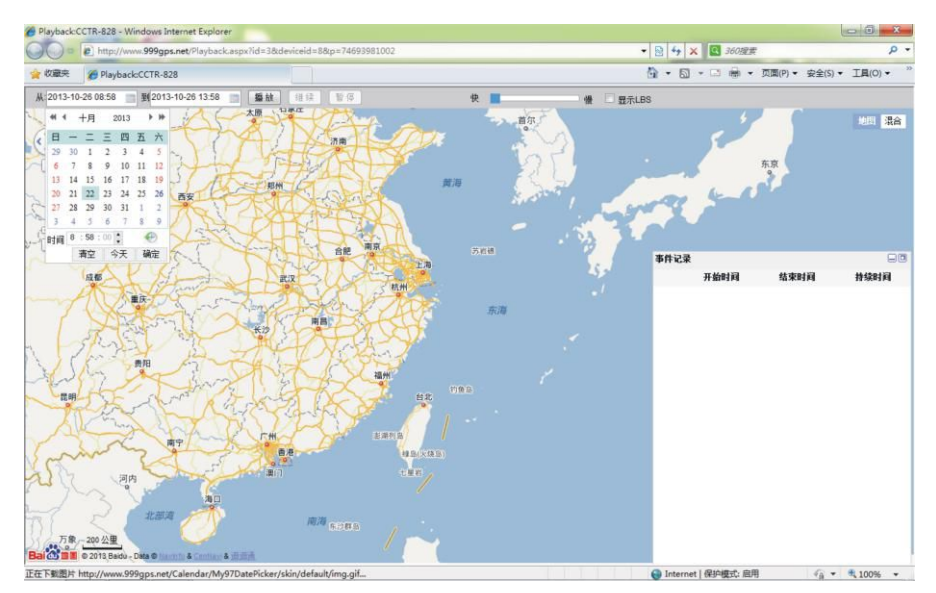

点击"播放"后,系统会自动先从服务器调用指定时间段的数据,然后自动开始一个一个时间点的回放指定时间段的历史轨迹,播放速度可以拖动右边的蓝色速度调整方块"一"变快或者变慢,右下边的窗口中会显示回放时间段内的开始停车时间及结束停车时间,及停车的总时间,历史轨迹数据会在服务器保留 6-12 个月,过期数据会被删除且无法恢复,如有保留数据需求请联系管理员在后台导出。

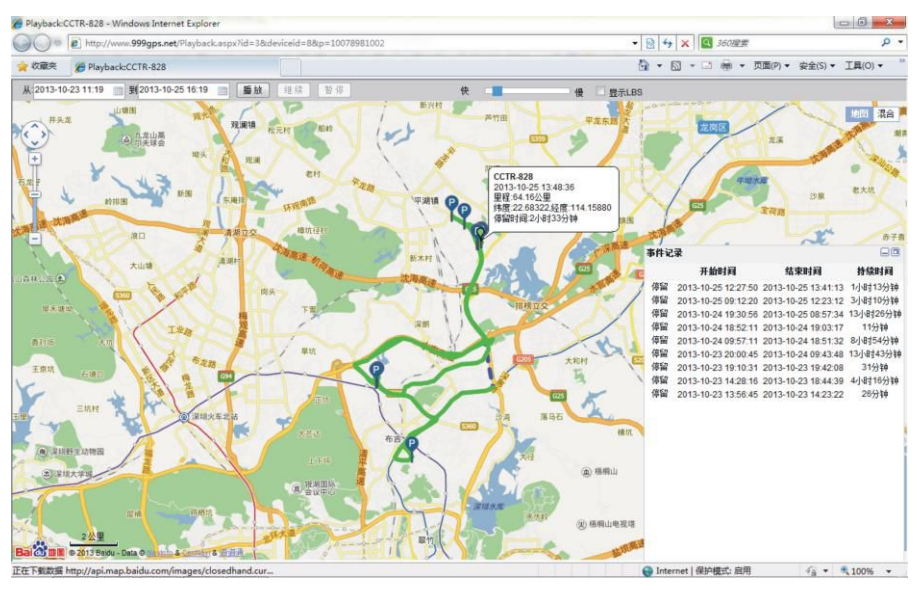

> 实时定位监控:

点击左上边的窗口显示的是车队或分组的名字,再点击左下边窗口中的想要查询的车辆设备的名字,该车的详细地 址就会显示在地图上,车辆的最新的位置信息会每隔 30 秒至一分钟在地图上刷新一次,只需打开浏览器登陆即可,无需 任何别的操作即可在网页上跟踪监控目标。

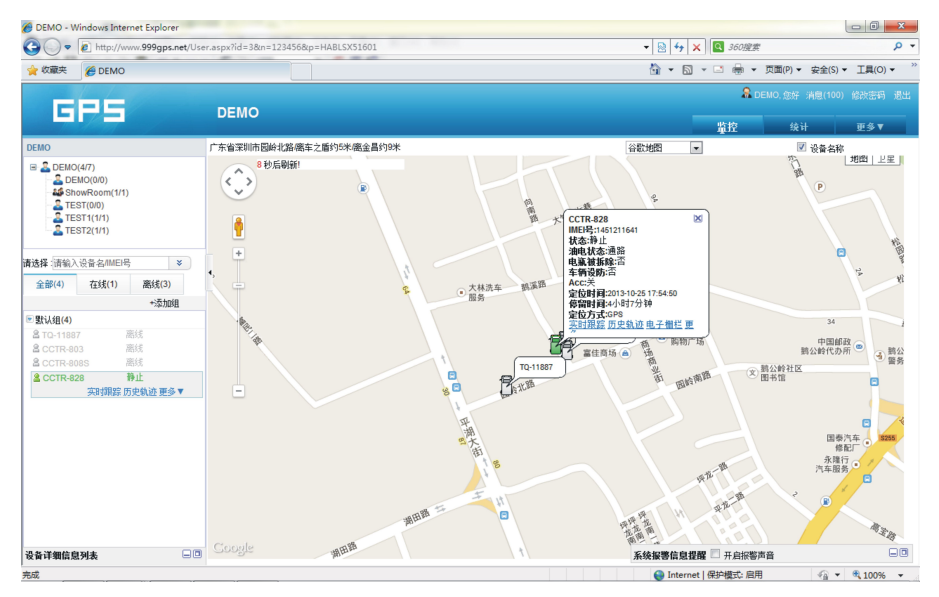

#### ▶ 设置电子围栏报警:

点击左上边的窗口显示的是车队或分组的名字,再点击左下边窗口中的想要查询的车辆设备的名字,该车的信息窗 口会弹出来,点击一下左下角窗口中设备名称下面的"更多"菜单,然后点击"电子围栏",或者直接点击弹出车辆信 息窗口中的"电子围栏"菜单,一个新的电子围栏设置的页面就会出现,点击"新增电子围栏",会弹出电子围栏定义 的窗口,给新的电子围栏起一个名字及填写一个此电子围栏的说明,同时在地图的中心会出现一个灰色的圆圈,这个就 是可自定义的电子围栏,用鼠标左键点住圆圈上的四个小白点的任一个不放开,可以拖动圆圈放大或者缩小直至你所希 望的大小,拖用鼠标左键点住圆圈的圆心的小白点不放开,可以拖动圆圈至地图的你先要的地方,然后点击"保存", 新的电子围栏就会定义完成,以后只要车辆开出此区域,平台就会记录下报警信息并报警,此报警信息可在统计报表中 查询并输出,请注意,电子围栏的设置只对设置的车辆有效,其它车辆设备无效。

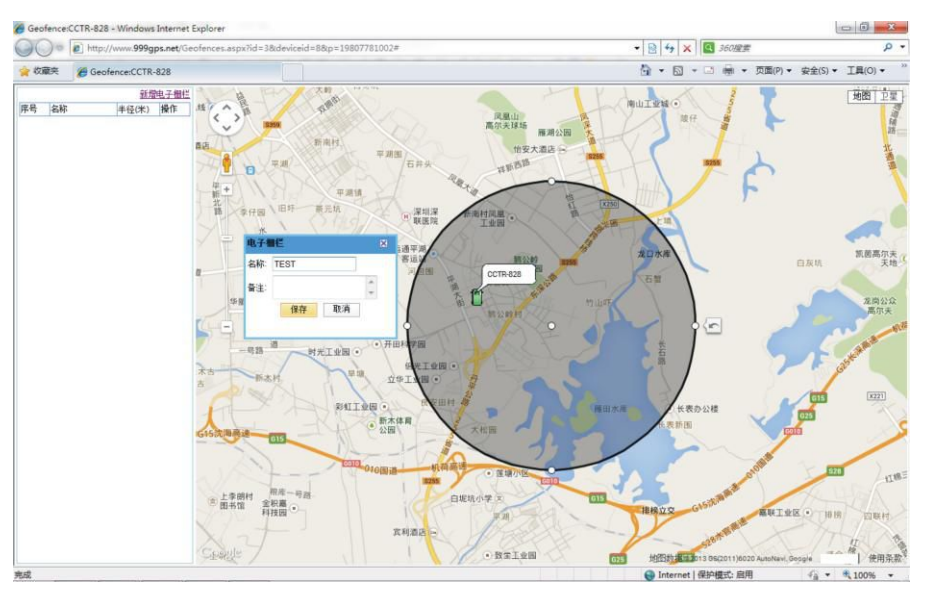

▶ 超速报警:

超速报警在"设备信息"菜单中设置,请参考上面的"更改车辆终端信息",报警信息在统计报表中可以查询并输 出保存。

监听车内声音

此功能一般是由用户给定位器设备发短信或打电话实现的,平台上不能操作监听命令,详细的操作说明请参考各个型号的说明书,请注意不是所有型号的设备都有监听功能,同时内置麦克风的监听效果不如外置麦克风的监听效果,监 听要求定位器内的 SIM 卡必须有语言和短信功能。

> 远程断油断电(遥控熄火)

此功能有较高的风险,一般是由用户给定位器设备发短信实现的,平台上操作远程都有断电功能已经关闭,详细的 短信操作方式请参考各个型号的说明书,不是所有型号的设备都有断油断电功能。

另外断油断电需要加装断电器(非标配配件,需要另外采购)。设备的输出(负电)驱动能力一般小于 500 毫安, 不能直接接在汽车的电路上,只能来驱动断电器线圈。断电器接法如下图:

| ON线、启动马达线、油氛 | 马达线 | X ON线、    | 启动马达线、                             | 油泵马达线 |  |
|--------------|-----|-----------|------------------------------------|-------|--|
| 接+12V或24V电源  | 86  | 30<br>87a | 注意:12                              | 2V汽车  |  |
| 接追踪器黄色输出     | 85  |           | 需要选用12V继<br>电器 , 24V汽车<br>选用24V断电器 |       |  |
|              | 继日  | 目器        |                                    |       |  |
|              |     | 2         |                                    |       |  |

警告:断油断电会使行驶中的汽车转向和刹车失去助力,从而有引发交通事故和人员伤害的风

险,请慎用此功能,推荐把断电器接在启动马达上,这样使汽车不能发动而不是熄火。

▶ 手机 Wap 访问定位:

使用手机访问网站: <u>http://w.999gps.net</u>,使用与网页版相同的用户名和密码登陆,车辆最后的位置就会在地图上显示出来,请注意,Wap 定位适用于绝大部分可以上网的非智能手机或智能手机,Wap 定位仅能显示最新的位置,不能进行轨迹回放。

### ▶ iOS iPhone App 苹果手机应用程序定位:

本平台有专用 iOS iPhone App 苹果手机应用程序,使用此应用程序可在苹果手机上轻松实现车辆定位、轨迹回放 等功能,简单使用。

| 📶 Sprint 🗢 | 17:21 | 1 29% 🗈     |             |                                                   | 1 32% 📭   | 🖬 Sprint 🗟        | 17:21                                                                                                    | 1 29% 🗈                                         | 🖬 Sprint 🗢             | 17:22                                           | ┥ 29% 📭 |
|------------|-------|-------------|-------------|---------------------------------------------------|-----------|-------------------|----------------------------------------------------------------------------------------------------|-------------------------------------------------|------------------------|-------------------------------------------------|---------|
|            |       |             | Q           | 车辆列表                                              | C         |                   | 实时追踪                                                                                                    |                                                 |                        | 历史轨迹                                            |         |
| (GPS       | TRACK |             | 全部[         | 5] 在线[1]                                          | 离线[4]     | Q                 |                                                                                                    | •中国福利彩票                                         | 从 2013-1(              | -16 00:00                                       |         |
|            |       |             | ♥ 默i        | 人组[5]                                             |           |                   | 河包围                                                                                                    | . Set in Conserve                               | 到 2013-1(<br>7光 ) 期 冲归 | J-16 23:59                                      |         |
| 123456     |       |             | 高线          | CC800-08235<br>暂无车牌号码显示                           | >         | 10.7              | 同型<br>CCTR-803<br>车牌:T-803-2                                                                                                    | <ul> <li> <i>动儿园</i><br/><sup> </sup></li></ul> | 公园                     | 龙凤u<br>影视度                                      | 山庄血     |
|            | 172   |             | 高线          | CCTR-803<br>T-803-2                               | >         | TR-M              | 2013-10-19 17:20:1                                                                                                    | ▲<br>■富佳商场 _ 鹅公                                 | N T                    | CCTR-803<br>2013-10-16 09:36:35<br>速度:25.80KM/H | LE L    |
|            |       |             | 高线          | CCTR-808S<br>T-808S                               | >         | Bir               | 国的 <sup>北西</sup>                                                                                                    | 11的前后 老年                                        | .0                     | 车牌:T-803-2 2 4                                  | 528     |
|            | 登录    |             | <b>金</b> 静止 | CCTR-828<br>T-828                                 | >         | 制度                | HH<br>HH<br>HH<br>HH<br>HH                                                                                                    | HR-10 5                                         | Fre                    | 排榜                                              | 拉交      |
|            |       |             | 高线          | TEST1<br>T-803                                    | >         | ā                 | t.                                                                                                    | Raka                                            | X                      |                                                 | 横岗      |
| 账号         | 车牌号司  | ,<br>¢imei⊕ |             | シェニュ         ・・・・・・・・・・・・・・・・・・・・・・・・・・・・・・・・・・・・ | •••<br>更多 | <b>版权</b><br>实时追踪 | 田田 (1)     田田 (1)      田 (1)     田田 (1)     田田 (1)     田田 (1)     田田 (1)     田田 (1)     田田 (1)     田田 (1)     田田 (1)     田田 (1)     田田 (1)     田田 (1)     田田 (1)     田 (1)     田 (1) | <b>居德世祖</b><br>) •••<br>(唐 设备详情                 | 5209<br>10142          |                                                 | マムロー    |

使用苹果手机直接访问网站: <u>http://d.999gps.net</u>,选择"E: iPhone 苹果手机程序下载",系统自动链接到苹果官 方商店,无须破解越狱,可免费安装,请注意:在官方 App 应用商店下载安装应用程序必须要验证苹果商店的 ID 号和 密码,如果忘记密码可以访问 <u>https://appleid.apple.com</u>点击"重设密码",如果没有 ID 号请先用手机访问 <u>https://appleid.apple.com</u>, 用个人的 Email 邮箱注册并验证苹果商店的 ID 号。iPhone 手机应用程序官方下载地址 如下:

https://itunes.apple.com/us/app/999gps/id734185567?ls=1&mt=8

扫描下边的二维码也可以直接连接到官方商店下载安装

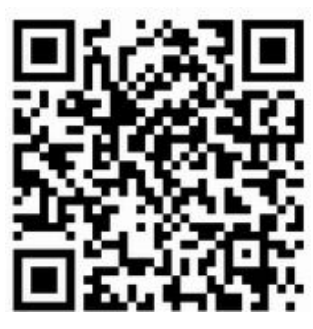

iPhone 手机官方 App 应用商店安装应用程序步骤:请首先开通并打开 GPRS 数据上网服务或者打开 WALN 查找 到可用的 Wifi 连接到互联网上,用 iPhone 手机打开浏览器输入上面的网址或者用我二维码扫描软件扫一下上面的二维 码,或者点击"App Store "打开应用商店,再点击"搜索",输入搜索应用程序"999GPS",手机即会调到如下的页 面,按以下几个步骤即可完成安装此 GPS 定位应用程序,安装后直接点击程序图标即可直接运行。注意:运行 App 程 序前需要打开位置服务,按如下过程设定:设置→定位服务,或:设置→隐私→定位服务,把定位服务打开,同时下面 的定位服务程序清单中 999GPS 的定位服务要打开。

## 下面为在 App Store 上搜索安装此应用程序的过程截图。

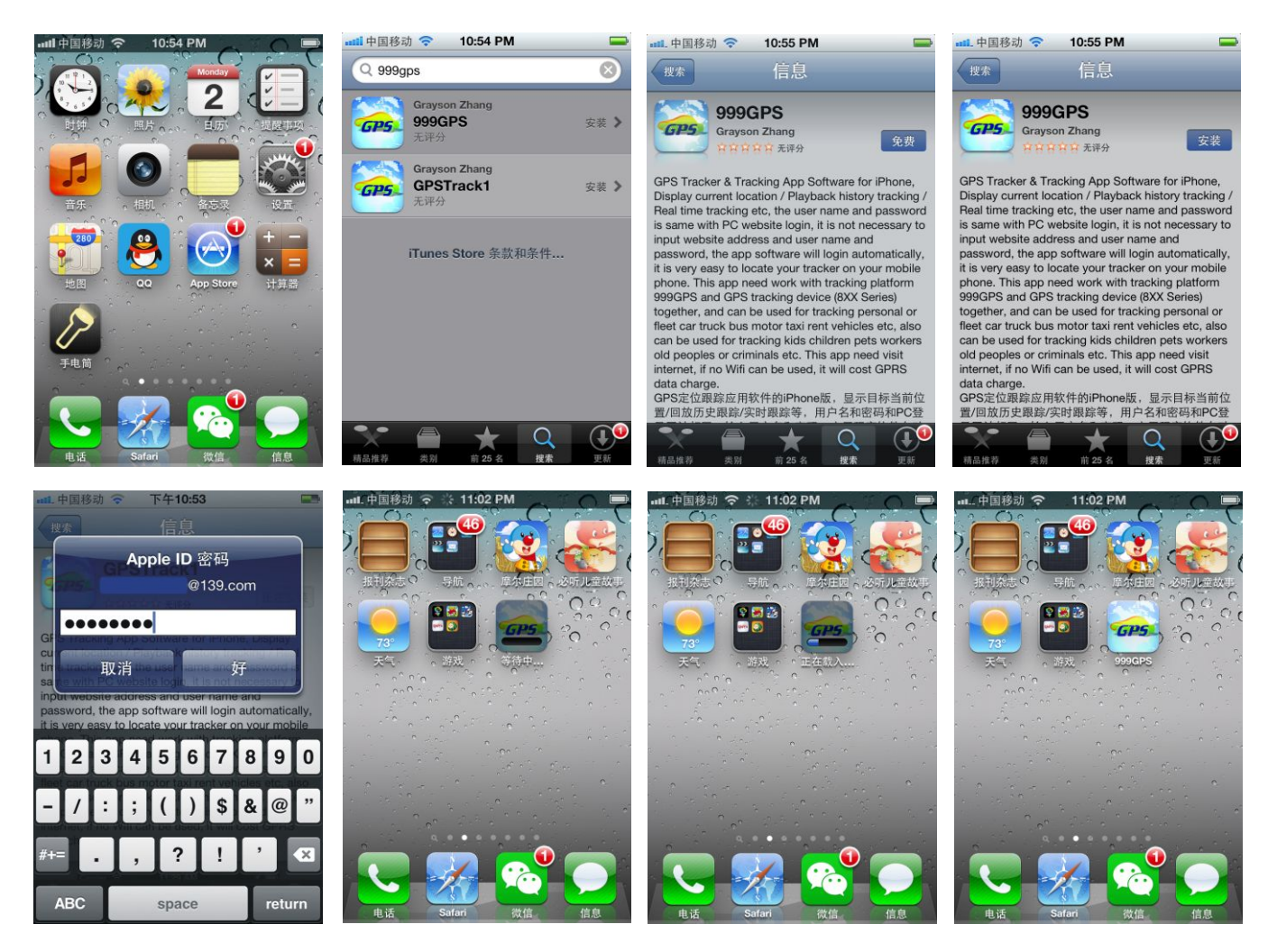

对于越狱破解版 iPhone 手机也可以使用 Apple ID 苹果商店的账号下载安装此 app 程序,也可以用电脑下载安装 程序到电脑上,再把 iPhone 手机连接到电脑上,用 91 助手、iTools 等软件把下载的软件安装到手机上,安装后直接点 击程序图标即可直接运行。iPhone 手机中文版下载安装网址:

http://d.999gps.net/d/gpstrack\_cn.ipa

注意:手机使用 app 程序定位时必须开通并打开 GPRS 上网或者打开 Wifi 链接到网络上,如果在没有 Wifi 的情况 下使用会产生 GPRS 上网的数据流量费,经常使用此功能建议开通 GPRS 流量套餐,每次使用完后请退出程序,避免一 直在后台运行消耗流量。

> Android App 安卓手机应用程序定位:

本平台还有专用 Android App 安卓手机应用程序,使用此应用程序可在安卓手机上轻松实现车辆定位、轨迹回放 等功能,简单使用。Android 安卓手机 app 程序下载安装前必须要改变一下设置,在菜单"设定-安全-设备管理-未知 来源(允许安装非电子市场提供的应用程序)"中,选中方框,方框中会出现绿色 V,表示同意下载安装应用程序,下载 安装完成后可以取消此选项。

Android 手机中文版下载安装网址:

http://d.999gps.net/d/gpstrack\_cn.apk

#### 或者扫描右边的二维码即可直接下载

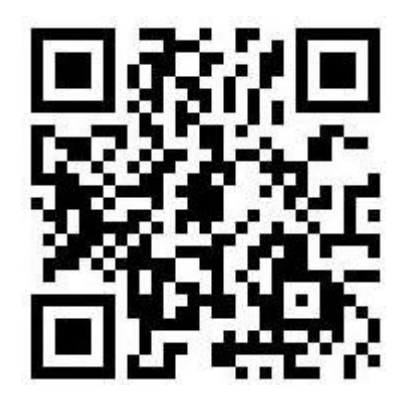

下载完成后,系统会自动提示是否要安装此程序,接着系统还会提示您是否同意安装该应用程序,点击"安装"即可,系统即会自动安装该程序,安装完成后点击完成或者打开立即执行。点击应用程序找到新安装的程序"GPS 定位" 一直按住可以把图标拖到桌面上方便以后运行。注意:运行 App 程序前需要打开位置服务,按如下过程设定:设置→定 位服务,把无线网络、GPS 卫星定位服务都打开(方框内出现绿色 V),不然无法打开地图服务。

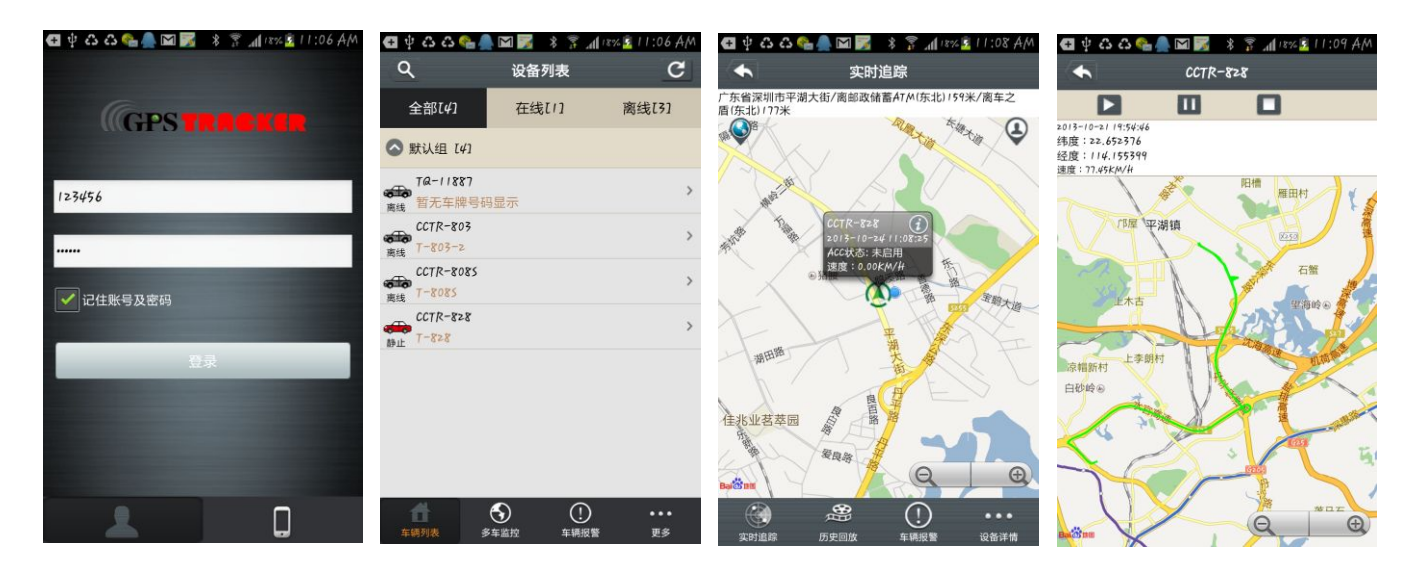

注意:手机使用 app 程序定位时必须开通并打开 GPRS 上网或者打开 Wifi 链接到网络上,如果在没有 Wifi 的情况 下使用会产生 GPRS 上网的数据流量费,经常使用此功能建议开通 GPRS 流量套餐,每次使用完后请退出程序,避免一 直在后台运行消耗流量。

部分厂商特别定制的 Android 安卓系统机型,操作系统中的《谷歌服务框架 GoogleServicesFramework》被删除, 这样会导致安装谷歌地图版的 GPStrack 程序安装时异常退出,导致无法完成安装,对于这些机型需要在互联网上下载 《谷歌服务框架 GoogleServicesFramework》标准程序,拷入手机执行刷机程序,把谷歌标准服务安装上重启之后, 再安装 GPStrack 程序即可安装,具体刷机操作方法请到互联网上需找各个机型的刷机方法,对于中文的百度地图版安 卓 App 程序因为使用百度地图不调用谷歌服务不存在这个问题。

> 微信 WeChat 公众账号定位(苹果 iPhone/安卓 Android/微软 windows/黑莓 BlackBerry/塞班 Symbian):

微信是目前最流行的跨平台的信息交流工具,关注我们的公众账号(999GPS),把个人微信号和平台登陆账号绑定在一起(发送"登陆账号#密码"即可绑定)即可轻松实现定位及查询(发送"123"即可定位),微信目前覆盖了市面

所有的智能手机(iPhone 苹果手机/Android 安卓手机/微软 Windows 手机/BlackBerry 黑莓手机/Symbian 塞班手机) 微信会回复微信给用户,点击车辆的名字即可查询文字描述的位置及在地图中的位置。软件安装和注册请参考网站: http://www.wechat.com or http://weixin.qq.com ,可使用 QQ 号码或者手机号注册登陆。

2. 用查找方式关注"999GPS"公众账号:登陆微信后点击下方的"通讯录"菜单,再点击右上角的"+"菜单, 再点击"查找公众号"菜单,在搜索框中输入:999GPS,点击"搜索",999GPS公众号就会被搜索出来,然后点击 搜索出的999GPS公众号,再点击"关注",添加关注 999GPS定位官方微信公众账号完成,关注完成后系统会自动回 复绑定个人微信账号的方法。

| 🔁 🎯 🎟 🚔 🔤 🜵 💪 😋 🎲 🔚 🕸 🌾 📶 🗵 3:53 PM                                                                                                    | 🖪 🖞 🙃 🕰 🛖 🖾 💽 🖾 🖇 🍒 📶 49% 💁 2:24 PM                                                                                                 | 🎨 999GPS发来1条消息                                                                                                    | 🗗 🖞 💪 🗳 🚔 🌉 💽 🖾 🖇 🖀 📶 49% 🧕 2:25 PM                                                                        |
|----------------------------------------------------------------------------------------------------|----------------------------------------------------------------------------------------------------|----------------------------------------------------------------------------------------------------|----------------------------------------------------------------------------------------------------|
| 返回 查找公众号                                                                                                    | 返回 详细资料                                                                                                    | 返回 999GPS •••                                                                                                    | 返回 999GPS L                                                                                                |
| Q 999gps (77)<br>999GPS >                                                                                                    | 999GPS      功能介紹     次迎使用999GPS卫星定位平台機信定位     公成時 , 研究機信振号波道 : 匈ر定位     登陆用户名昭何, 成定這及     送 : 123、当前位置回复對機信上 , 点     古伯PS可直着在此图中位直。 | 999GCPS            微信号:GPSTRACKER-999GCPS            功能介绍         欢迎使用999GCPS卫星定位平台微信定位<br>公众账号,绑定微振号支送:网页定位<br>费抵用户名电容明,绑定足发<br>送:123、当师位置回复到微信上,点<br>由CPS可查看在地图中位置。 | F1122<br>999CPS定位平台,智能就<br>信查车,便捷车辆监控管<br>理助手,欢迎您的使用!<br>绑定账号请发送:平台账<br>号#密码<br>绑定账号之后发送:查<br>车(或123),即可查车 |
| Image: Point of the second second | 查看历史消息 >                                                                                                    | <ul> <li>查看历史消息</li> <li>&gt;</li> <li>浸 改消息</li> <li>ご</li> <li>重 看消息</li> <li>&gt;</li> <li>取消关注</li> </ul>                                                         |                                                                                                    |
| 符 123 函 , ┗ . ●英 搜索                                                                                                    |                                                                                                    |                                                                                                    | ③  +  L 发送                                                                                                 |

 扫描二维码添加"999GPS"公众账号:登陆微信后点击下方的"发现"菜单,再点击"扫一扫"菜单,即可 出现扫描二维码的窗口,把扫描窗口对准下面的二维码扫一下即会出现999GPS的公众号,再点击"关注",添加关注
 999GPS定位官方微信公众号完成,关注完成后系统会自动回复绑定个人微信账号的方法。

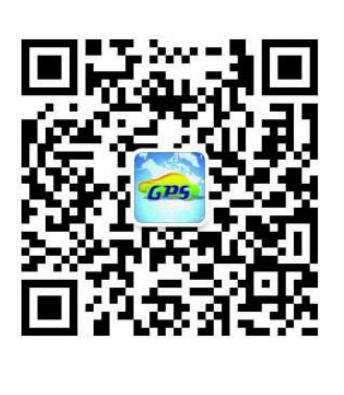

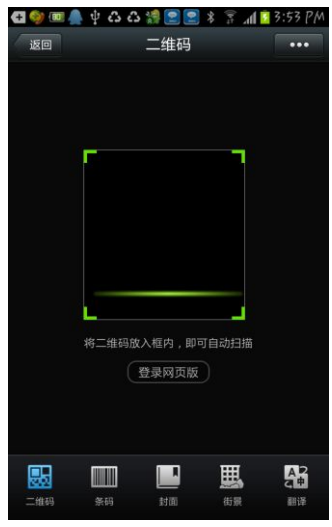

4. 绑定微信查车个人账号:登陆微信后点击下方的"通讯录"菜单,再点"公众号"下面的"服务号",找 到"999GPS"公众号,点击后会出现对话页面,也可以在通讯录页面点击"搜索",输入"999GPS"再搜索,也会找
到 '999GPS'公众账号,点击后出现对话页面,发送文字信息给 999GPS 账号"平台账号#密码",按"发送"菜单,如果账号和密码正确,系统会回复"恭喜,绑定成功",此平台账号与密码与电脑网页版相同。如:平台账号和密码均为:123456,发送 123456#123456 即可绑定账号 123456。

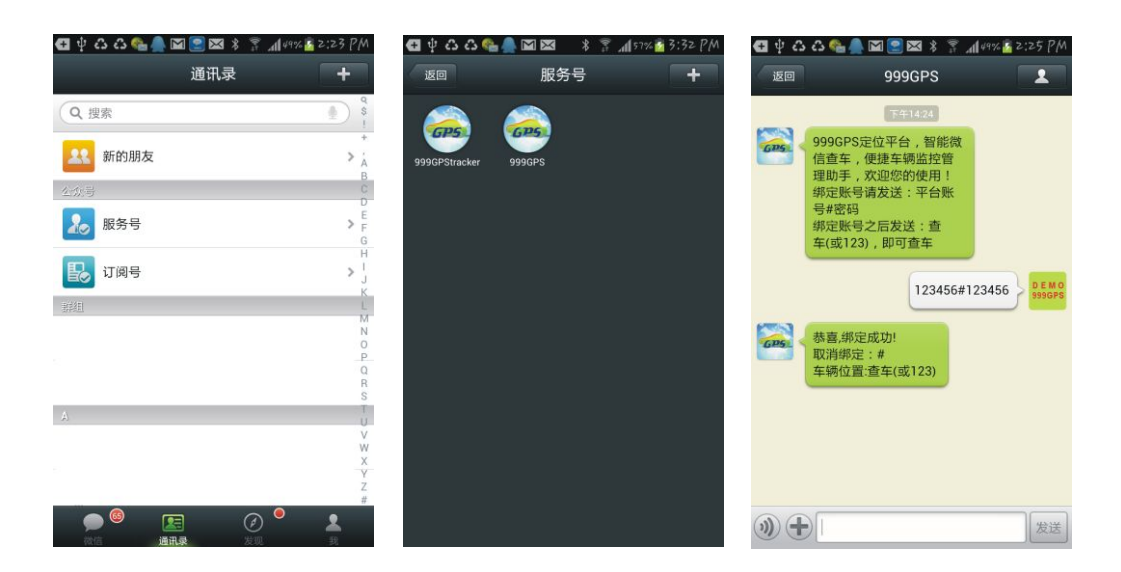

5. 微信查车使用方法:登陆微信后点击下方的"通讯录"菜单,再点"公众号"下面的"服务号",找到"999GPS" 公众号,点击后会出现对话页面,在下方的对话输入框中输入文字信息"123"或者"查车",按"发送",一会儿之 后,系统会回复一条图文信息,点击回复信息的上半部分 GPS 标示部分,系统会显示现在车辆所在位置的文字描述 ,如 在"地址:XX 省 XX 市 XX 区 XX 路/离 XXX 东西南北 XXX 米"等等。点击回复信息的下半部分日期时间部分,系统会 自动打开地图,显示车辆在地图上的位置。以后微信定位只要重复步骤5即可微信定位,步骤1-4只要设置一次即可。 微信定位效果如下图所示。

...

● 車田花园

振业

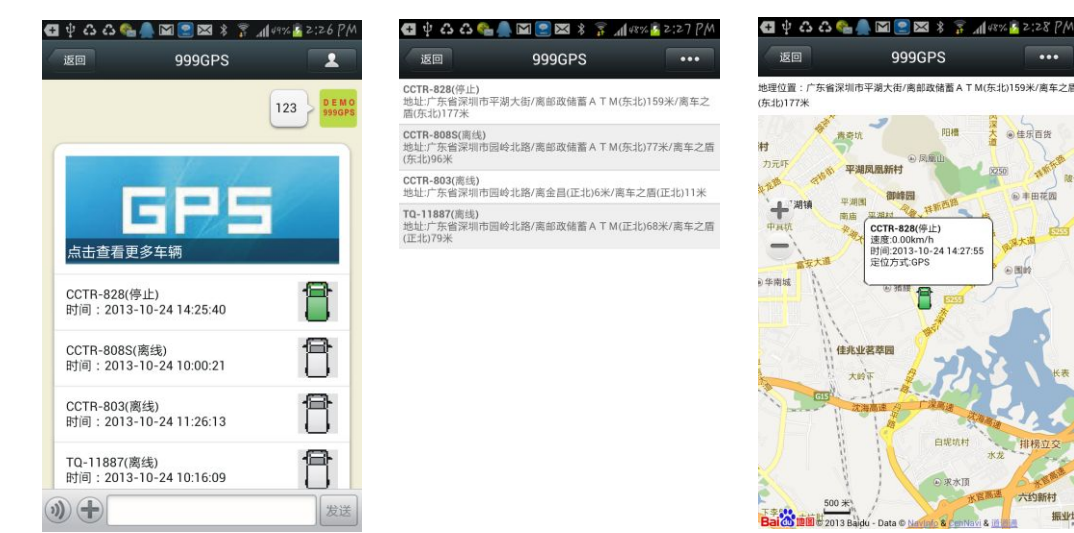

#### 发短信和打电话定位: $\geq$

用手机拨打定位器电话号码,定位器会挂断电话,然后自动连到平台服务器上获取地址中文信息,然后再由定位器发回 给车主,地址采用三个信息点方位描述方式。发短信也可以获得相同的位置回复,具体请参考各型号的定位器说明书。

请注意:有的设备必须要先绑定手机号码,让后再用绑定后的手机拨打电话才能定位,或者发短信 123#既可以直接定 位,有的设备不需要绑定手机(如果不绑定号码所有电话拨打都可触发短信定位,绑定手机后增加保密程度),直接发短信加 上密码即可,具体请参阅设备说明书。

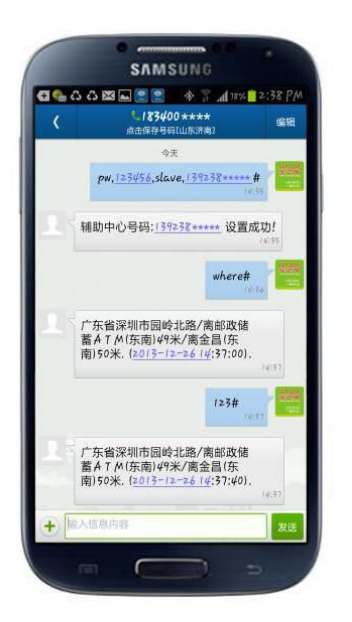

## > 常见问题及解决方法

- 1、定位器的轨迹信息可以在平台服务器上保存 6-12 个月,旧的数据会被删除,不能恢复。
- 2、如果定位器无法上传数据到平台服务器,请确认 SIM 卡已经开通 GPRS 功能;确认定位器在移动,并且是在室外, 定位器在没有收到 GPS 信号或者没有移动情况下,是不会上传数据的。
- 3、定位器不能回复信息,请确认是否已绑定手机号码(短信操作请先绑定手机号码),请确认 SIM 卡已经开通来电显示 和短信息功能;确认 SIM 卡内有足够金额;确认操作指令的格式和密码正确。
- 4、登陆后显示定位器离线,定位器在移动时显示在线,停止移动后会显示离线,这样为了节省电量和流量,如果车辆 列表中显示的最后时间和日期不是最后车辆移动的时间和日期,那说明最近车辆没有移动或者数据没有传上来,请确 认电话卡是否欠费、检查设备是否正常。
- 5、忘记密码不能登陆平台,请联系代理商或后台服务人员重置用户名和密码。
- 6、使用一定时间后登陆不进去了,请确认服务期限是否已过期,是否密码被其它人修改,如不能解决,请联系代理商 续交服务费或者重置密码。
- 7、在显示的轨迹中出现断点,在定位器进入到没有 GSM 和 GPS 信号的环境后,可能导致定位器和平台服务器连接失败,轨迹出现断点,GSM 和 GPS 信号重新变好之后,定位器会自动和服务器连接,并将成功定位但没有成功上传的数据上传到服务器。另外在数据传送过程中,GSM 网络可能的异常会导致数据丢失,轨迹中也会出现断点,此种情况并不经常出现。
- 8、车辆列表中显示的车辆的里程是根据 GPS 数据累计计算所得,一般的大概误差不超过10%,有个别型号的定位器不 上传里程,或者上传间隔过长,会造成里程计算误差。